### **BAB III**

# PROGRAM SELEKSI MASUK SISWA BARU MENGGUNAKAN METODE SMARTER

### **3.1 Metode Smarter** (*Simple Multi-Attribute Rating Technique Exploiting Rank*)

Metode SMARTER (*Simple Multi-Attribute Rating Technique Exploiting Rank*) merupakan pengembangan dari metode sebelumnya, yaitu metode SMART (*Simple Multi-Attribute Rating Technique*). Metode SMART pertama kali diperkenalkan oleh Edward pada tahun 1971 dan baru dinamai sebagai metode SMART pada tahun 1977. Semenjak awal kemunculannya, metode SMART telah dikembangkan menjadi metode SMARTS (*Simple Multi-Attribute Rating Technique Swing*) lalu setelah dimodifikasi dan diperbaiki oleh Edward dan Baron pada tahun 1994 menjadi metode SMARTER (*Simple Multi-Attribute Rating Technique Exploiting Rank*).

Perbedaan antara metode SMARTER dengan metode SMART dan SMARTS terletak pada cara pembobotannya. Pembobotan kriteria pada ketiga metode tersebut tergantung pada urutan prioritas atribut dimana pada urutan pertama ditempati oleh atribut yang dianggap paling penting. Pada metode SMART dan SMARTER pembobotan diberikan langsung oleh pengambil keputusan. Tetapi prosedur pembobotan tersebut dianggap tidak proporsional dimana setiap bobot yang diberikan harus mencerminkan jarak dan prioritas setiap kriteria dengan tepat. Untuk mengatasi hal tersebut, pada metode SMARTER digunakan rumus pembobotan *Rank Order Centroid* (ROC).

### 3.2 Pembobotan Roc (Rank Order Centroid)

ROC didasarkan pada tingkat kepentingan atau prioritas dari kriteria. Menurut Jeffreys dan Cockfield (2008), teknik ROC memberikan bobot pada setiap kriteria sesuai dengan ranking yang dinilai berdasarkan tingkat prioritas. Biasanya dibentuk dengan pernyataan "Kriteria 1 lebih penting dari kriteria 2, yang lebih penting dari kriteria 3" dan

seterusnya hingga kriteria ke n, ditulis  $Cr_1 \ge Cr_2 \ge Cr_3 \ge ... \ge Cr_n$ . Untuk menentukan bobotnya, diberikan aturan yang sama yaitu  $W_1 \ge W_2 \ge W_3 \ge ... \ge W_n$  dimana  $W_1$  merupakan bobot untuk kriteria  $C_1$ . Atau dapat dijelaskan sebagai berikut

Jika

$$Cr_1 \ge Cr_2 \ge Cr_3 \ge \dots \ge Cr_n \tag{3.1}$$

Maka

$$W_1 \ge W_2 \ge W_3 \ge \dots \ge W_n \tag{3.2}$$

Selanjutnya, jika k merupakan banyaknya kriteria, maka

$$W_{1} = \frac{\left(1 + \frac{1}{2} + \frac{1}{3} + \dots + \frac{1}{k}\right)}{k}$$
(3.3)  

$$W_{2} = \frac{\left(0 + \frac{1}{2} + \frac{1}{3} + \dots + \frac{1}{k}\right)}{k}$$
(3.4)  

$$W_{3} = \frac{\left(0 + 0 + \frac{1}{3} + \dots + \frac{1}{k}\right)}{k}$$
(3.5)  

$$\partial$$
  

$$W_{k} = \frac{\left(0 + \dots + 0 + \frac{1}{k}\right)}{k}$$
(3.6)

# Secara umum pembobotan ROC dapat dirumuskan sebagai berikut,

 $W_{k} = \frac{1}{k} \sum_{i=1}^{k} \left(\frac{1}{i}\right)$ (3.7)

Untuk sebanyak 2 sampai 9 kriteria, nilai dari persamaan diatas dapat dilihat pada tabel sebagai berikut:

| Ranking | Kriteria |          |       |       |       |       |       |       |  |  |
|---------|----------|----------|-------|-------|-------|-------|-------|-------|--|--|
| 6       | 2        | 3        | 4     | 5     | 6     | 7     | 8     | 9     |  |  |
| 1       | 0.75     | 0.611    | 0.521 | 0.457 | 0.408 | 0.370 | 0.340 | 0.314 |  |  |
| 2       | 0.25     | 0.278    | 0.271 | 0.257 | 0.242 | 0.228 | 0.215 | 0.203 |  |  |
| 3       | 1        | 0.111    | 0.146 | 0.157 | 0.158 | 0.156 | 0.152 | 0.148 |  |  |
| 4       | 1        | <b>D</b> | 0.063 | 0.090 | 0.103 | 0.109 | 0.111 | 0.111 |  |  |
| 5       |          |          |       | 0.040 | 0.061 | 0.073 | 0.079 | 0.083 |  |  |
| 6       |          |          |       |       | 0.028 | 0.044 | 0.054 | 0.061 |  |  |
| 7       |          |          |       |       |       | 0.020 | 0.034 | 0.042 |  |  |
| 8       |          |          |       |       |       |       | 0.016 | 0.026 |  |  |
| 9       |          |          |       |       |       |       |       | 0.012 |  |  |

**Tabel 3.1** Pembobotan ROC

Jika dua atau lebih kriteria dianggap sama penting, maka bobot yang diberikan bagi masing-masing kriteria merupakan rata-rata dari gabungan peringkatnya. Sebagai contoh, jika  $Cr_1 \ge Cr_2 = Cr_3$ , berarti kriteria 1 lebih penting daripada kriteria 2 yang sama pentingnya dengan kriteria 3. Maka bobot yang diberikan adalah sebagai berikut:

A

$$Cr_{1} = W_{1} = 0,611$$

$$Cr_{2} = \left(\frac{W_{2} + W_{3}}{2}\right) = \left(\frac{0.278 + 0.111}{2}\right) = 0.1945$$

$$Cr_{3} = \left(\frac{W_{2} + W_{3}}{2}\right) = \left(\frac{0.278 + 0.111}{2}\right) = 0.1945$$

Istara,dkk. (2013) menuuliskan rumus metode SMARTER secara umum sebagai berikut:

maksimumkan 
$$\sum_{j=1}^{k} W_j U_{ij}$$
,  $\forall i = 1 \text{ sampain}$  (3.8)

Dimana  $W_j$  adalah nilai skala pembobotan kriteria ke-j dari k kriteria,  $U_{ij}$  adalah nilai utilitas i pada kriteria j, dan n adalah banyak data.

# 3.3 Langkah-langkah metode SMARTER

Langkah-langkah metode SMARTER adalah sebagai berikut:

- 1. Identifikasi permasalahan, agar keputusan yang akan diambil lebih terarah dan tidak menyimpang dari tujuan yang akan dicapai.
- 2. Tentukan alternatif, kriteria dan sub kriteria yang digunakan dalam membuat keputusan.
- 3. Memberikan peringkat untuk setiap kriteria dan sub kriteria.
- 4. Menghitung bobot menggunakan pembobotan ROC untuk setiap kriteria, hal ini bergantung pada peringkat yang telah diberikan pada langkah 3.
- Menghitung bobot menggunakan pembobotan ROC untuk setiap sub kriteria, hal ini bergantung pada peringkat yang telah diberikan pada langkah 3.
- Menghitung bobot akhir setiap kriteria, dengan mengalikan hasil langkah 4 dengan hasil langkah 5
- Memberikan penilaian pada semua kriteria untuk setiap altermatif. Nilai diberikan dalam skala 0-100 dimana 0 sebagai nilai minimun dan 100 sebagai nilai maksimum.
- 8. Menghitung utilitas terhadap setiap alternatif dengan menggunakan persamaan maksimumkan  $\sum_{j=1}^{k} W_j U_{ij}$ ,  $\forall i = 1$  sampai n
- 9. Memutuskan. jika hanya satu alternatif yang akan dipilih, maka akan dipilih alternatif denga nilai utilitas paling besar.

### 3.4 Struktur Basis Data

Adapun struktur basis data pada program sistem pendukung keputusan seleksi masuk siswa menggunakan metode SMARTER diuraikan dengan tabel sebagai berikut:

| No. | Nama             | Tipe          | Null | Keterangan                      |
|-----|------------------|---------------|------|---------------------------------|
| 1   | k_identitas      | Double        | No   | Kode peserta                    |
| 2   | nomor_peserta    | Varchar (3)   | No   | Nomor urut                      |
| 3   | nama             | Varchar (60)  | Yes  | Nama                            |
| 4   | tmpt_lahir       | Varchar (50)  | Yes  | Tempat lahir                    |
| 5   | tgl_lahir        | Date          | Yes  | Tanggal lahir                   |
| 6   | jenis_kelamin    | Varchar (15)  | Yes  | Jenis kelamin                   |
| 7   | asal_sekolah     | Varchar (150) | Yes  | Asal sekolah                    |
| 8   | tahun_ujian      | Varchar (4)   | Yes  | Tahun masuk ujian               |
| 9   | Kategori_sekolah | Tinyint (4)   | Yes  | Kategori sekolah berbasis islam |
| 10  | hasil_test_lisan | Double        | Yes  | Skor ujian lisan                |
| 11  | hasil_test_tulis | Double        | Yes  | Skor ujian tulis                |

 Tabel 3.2 Identitas Peserta Ujian

| 12 | masuk_kelas | Varchar (1)  | Yes | Kelas A/B/C/D/Tajhiziyyah  |
|----|-------------|--------------|-----|----------------------------|
| 13 | i_entry     | Varchar (50) | Yes | Admin yang meng-entry data |

# Tabel 3.3 Jenis Ujian

| No. | Nama            | Tipe                | Null     | Keterangan    |
|-----|-----------------|---------------------|----------|---------------|
| 1   | kode_jenis_test | Varchar (3)         | No       | Kode ujian    |
| 2   | nama_jenis_test | Varchar (50)        | yes      | jenis ujian   |
| F   | Та              | abel 3.4 Kategori S | Soal Lis | an            |
| No. | Nama            | Tipe                | Null     | Keterangan    |
| 1   | kode_kategori   | Varchar (4)         | No       | Kode kategori |
| 2   | prioritas       | Tinyint (1)         | yes      | Prioritas     |
| 3   | nama_kategori   | Varchar (100)       | Yes      | Bidang studi  |
| 4   | i_entry         | Varcahr (50)        | Yes      | admin         |
|     | P D Ta          | abel 3.5 Kategori   | Soal Tu  | llis          |

# Tabel 3.5 Kategori Soal Tulis

| No. | Nama          | Tipe        | Null | Keterangan    |
|-----|---------------|-------------|------|---------------|
| 1   | kode_kategori | Varchar (4) | No   | Kode kategori |
| 2   | prioritas     | Tinyint (1) | yes  | Prioritas     |

| 3 | nama_kategori | Varchar (100) | Yes | Bidang studi |
|---|---------------|---------------|-----|--------------|
| 4 | i_entry       | Varcahr (50)  | Yes | admin        |

Tabel 3.6 Maksimum Siswa Perkelas

|     |                   |           |               | the local |              | All Internet |              |                         |    |
|-----|-------------------|-----------|---------------|-----------|--------------|--------------|--------------|-------------------------|----|
| No. | Nam               | a         | Tipe          | NL        |              | Null         | Keter        | rangan                  |    |
| 1   | tahur             | ı         | Mediumint (9) |           | No           | Tahu         | Tahun ajaran |                         |    |
| 2   | maks              | s_siswa   | Tinyi         | nt(4)     |              | Yes          | Maks         | Maksimum siswa perkelas |    |
| 3   | jumla             | ah_kelas  | Tinyiı        | nt(4)     |              | Yes          | Bany         | ak kelas                | 0  |
| 4   | i_ent             | ry        | Varch         | ar (50)   |              | Yes          | admin        | n                       | ZE |
| Z   | Tabel 3.7 Penguji |           |               |           |              |              |              |                         | S  |
| 5   | No.               | Nam       | a             | Т         | ipe          |              | Null         | Keterangan              | A  |
|     | 1                 | kode_per  | iguji         | Varcha    | r (.         | 30)          | No           | Kode                    |    |
|     | 2                 | nama_pe   | nguji         | Varcha    | <b>r (</b> 1 | 100)         | Yes          | Nama                    |    |
|     | 3                 | alamat    | D             | Varcha    | r (2         | 200)         | Yes          | Alamat                  |    |
|     | 4                 | jenis_kel | amin          | Varcha    | r (          | 15)          | Yes          | Jenis kelamin           |    |
|     | 5                 | i_entry   |               | Varcha    | r (:         | 50)          | Yes          | Admin                   |    |

| No. | Nama            | Tipe         | Null    | Keterangan              |
|-----|-----------------|--------------|---------|-------------------------|
| 1   | kode_gelombang  | Varchar (3)  | No      | Kode                    |
| 2   | kode_jenis_test | Varchar (3)  | No      | Jenis ujian             |
| 3   | nama_gelombang  | Varchar (15) | Yes     | Nama gelombang I/II/III |
| 4   | jam_mulai       | Time         | Yes     | Waktu mulai ujian       |
| 5   | jam_selesai     | Time         | Yes     | Waktu selesai ujian     |
| 6   | i_entry         | Varchar (50) | Yes     | Admin                   |
|     |                 | Tabel 3.9 Ja | dwal Uj | ian M                   |
| No. | Nama            | Tipe         | Null    | Keterangan              |
| 1   | kode_jadwal     | Double       | No      | Kode jadwal             |
| 2   | kode_jenis_test | Varchar (3)  | No      | Kode Jenis ujian        |
| 3   | nomor_peserta   | Varchar (3)  | No      | Nomor peserta           |
| 4   | kode_gelombang  | Varchar (3)  | No      | Kode gelombang ujian    |
| 5   | kode_penguji    | Varchar (3)  | No      | Kode penguji            |
|     |                 |              |         |                         |

Tabel 3.8 Gelombang Ujian

| 7 | Tahun         | Varchar (4)  | Yes | Tahun ujian   |
|---|---------------|--------------|-----|---------------|
| 8 | Status_jadwal | Tinyint (1)  | yes | Status jadwal |
| 9 | i_entry       | Varchar (50) | yes | Admin         |

# Tabel 3.10 Soal

|     | P                 | Tabel 3.1     | 0 Soal |                         |
|-----|-------------------|---------------|--------|-------------------------|
| No. | Nama              | Tipe          | Null   | Keterangan              |
| 1   | kode_soal         | Varchar (8)   | No     | Kode soal               |
| 2   | kode_kategori     | Varchar (4)   | No     | Kode kategori           |
| 3   | pertanyaan        | Text          | Yes    | Pertanyaan              |
| 4   | pertanyaan_gambar | Mediumblob    | Yes    | Pertanyan berupa gambar |
| 5   | pilihan_A         | Varchar (200) | Yes    | Jawaban a               |
| 6   | pilihan_B         | Varchar (200) | Yes    | Jawaban b               |
| 7   | pilihan_C         | Varchar (200) | Yes    | Jawaban c               |
| 8   | jawaban           | Varchar (1)   | Yes    | Jawaban                 |
| 9   | Prioritas         | Tinyint(1)    | Yes    | Prioritas soal          |
| 10  | i_entry           | Varchar (50)  | Yes    | Admin                   |

|    | No. | Nama            | Tipe         | Null | Keterangan        |              |
|----|-----|-----------------|--------------|------|-------------------|--------------|
|    | 1   | kode_test_lisan | Double       | No   | Kode ujian        |              |
|    | 2   | kode_kategori   | Varchar (4)  | No   | Kode bidang studi |              |
|    | 3   | kode_penguji    | Varchar (3)  | No   | Kode penguji      |              |
|    | 4   | nomor_peserta   | Varchar (3)  | No   | Nomor peserta     |              |
| 6  | 5   | nilai           | Double       | Yes  | Nilai awal        | $\mathbf{b}$ |
| L  | 6   | tahun           | Varchar (4)  | Yes  | Tahun ujian       | Z            |
|    | 7   | nilai_akhir     | Double       | Yes  | Nilai akhir       |              |
| IN | 8   | i_entry         | Varchar (50) | yes  | admin             |              |
|    |     |                 |              |      |                   | _            |

Tabel 3.11 Ujian Lisan

### Tabel 3.12 Kode Jawaban

| No. | Nama          | Tipe        | Null | Keterangan    |
|-----|---------------|-------------|------|---------------|
| 1   | kode_jawaban  | Double      | No   | Kode jawaban  |
| 2   | nomor_peserta | Varchar (3) | No   | Nomor peserta |
| 3   | kode_soal     | Varchar (8) | No   | Kode soal     |
| 4   | jawaban       | Varchar (1) | Yes  | Jawaban       |

| 5   | no_s      | oal                                   | Int (11)                                           | Yes                                | Nomor soal                                  |
|-----|-----------|---------------------------------------|----------------------------------------------------|------------------------------------|---------------------------------------------|
| 6   | tahu      | n                                     | Varchar (4)                                        | Yes                                | Tahun                                       |
| 7   | stts_     | jawaban                               | Tinyint (4)                                        | Yes                                | Status jawaban                              |
| 8   | nilai     | _prioritas                            | Double                                             | yes                                | bobot pertanyaan                            |
| 9   | nilai     | _akhir                                | Double                                             | Yes                                | nilai akhir                                 |
| 10  | i_entry   |                                       | Varchar (50)                                       | yes                                | Admin                                       |
| E   |           |                                       |                                                    |                                    |                                             |
| K I |           |                                       | Tabel 3.13                                         | Panitia                            |                                             |
|     | No.       | Nama                                  | Tabel 3.13                                         | Panitia<br>Null                    | Keterangan                                  |
|     | No.       | Nama<br>username                      | Tabel 3.13         Tipe         Varchar (50)       | Panitia<br>Null<br>no              | Keterangan<br>username                      |
|     | No. 1 2   | Nama<br>username<br>password          | Tabel 3.13TipeVarchar (50)Varchar (100)            | Panitia<br>Null<br>no<br>Yes       | Keterangan<br>username<br>Password          |
|     | No. 1 2 3 | Nama<br>username<br>password<br>tahun | Tabel 3.13TipeVarchar (50)Varchar (100)Varchar (4) | Panitia<br>Null<br>no<br>Yes<br>No | Keterangan<br>username<br>Password<br>Tahun |

## 3.5 Perancangan Sistem

Perancangan sistem berikut ditujukan untuk memberikan gambaran yang jelas kepada pengguna tentang program yang akan dibuat. Hasil dari perancangan akan digunakan dalam tahap implementasi, tahap ini merupakan tahap penerapan sistem

agar dapat diketahui kelemahan-kelemahan sistem yang nantinya akan dilakukan perbaikan sampai sistem sesuai dengan apa yang diharapkan

### 3.5.1 Rancangan Antarmuka

Penyajian program menggunakan tampilan antarmuka (user interface) akan membuat program menjadi lebih menarik bagi pengguna juga membuat pengoperasian program lebih mudah digunakan. Penyajian program tampilan antarmuka yang akan dirancang dibuat sesuai dengan kebutuhan input-output sistem sehingga dapat membantu pengguna untuk mengetahui langkah-langkah yang harus dilakukan saat menggunakan aplikasi tersebut.

Gambar-gambar berikut merupakan gambar rancangan antarmuka program seleksi penerimaan siswa baru menggunakan metode SMARTER.

| 111 |                                         |
|-----|-----------------------------------------|
| NIN | Username :<br>Password :<br>Login Batal |
|     |                                         |

### Gambar 3.1 Desain Form Login

Pada Gambar 3. Terdapat textbox username dan password yang wajib diisi oleh pengguna. Selain login ditujukan untukmenampilkan menut utama, desain menu login juga ditujukan untuk menjaga keamanan data. STAKAP

RPU

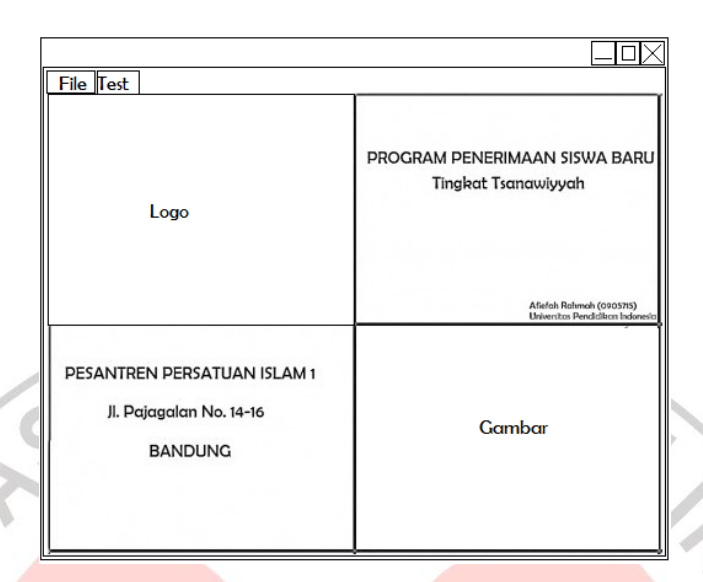

### Gambar 3.2 Desain Halaman Utama

KAN

Dari Gambar 3.2 Dapat dilihat bahwa dalam perancangan menu utama terdapat tampilan menu dan sub menu yang terdiri dari:

- 1. File
  - → Penguji

→ Santri

- Input Data Peserta
- Laporan Data Peserta
- $\rightarrow$  Soal
  - Input Kategori Soal Lisan
  - Input Pertanyaan Tulis
- $\rightarrow$  Input Gelombang
- → Input Maks Siswa /Kelas
- $\rightarrow$  Jadwal Ujian
  - Input Data
  - Lihat Data
- 2. Test
  - $\rightarrow$  Lisan

- $\rightarrow$  Tulisan
- $\rightarrow$  Hasil Ujian
- 3. Login
  - $\rightarrow$  Logout
  - $\rightarrow$  Add User

|                           |                            |                               | -             | -             |               |              |            |              |
|---------------------------|----------------------------|-------------------------------|---------------|---------------|---------------|--------------|------------|--------------|
|                           | Kode P<br>Nama I<br>Alamat | enguji<br><sup>D</sup> enguji |               |               |               |              |            |              |
|                           | Jenis Ke                   | lamin                         | Claki-Laki    | OPerem        | ouan          |              |            |              |
| 12                        | No.                        | Kode                          | Nan           | α             |               | Alamat       | :          |              |
| 5                         |                            |                               |               |               |               |              |            |              |
|                           |                            |                               | Simpan        | Ubah          | Hapus         | Batal        | Keluar     | $\mathbf{D}$ |
| Ш                         |                            | Ga                            | mbar 3.       | 3 Desair      | Data Pe       | enguji       |            | Z            |
| Desain pada               | Famba                      | r 3.3 be                      | erfungsi i    | intuk me      | enambah       | data per     | nguji untu | ik ujian     |
| lisan. Setelah diinpu     | t di fo                    | rm ini,                       | data pe       | nguji pa      | da form       | yang la      | ain akan   | berupa       |
| <i>combo box</i> sehingga | tidak po                   | erlu diir                     | put ulan      | g.            |               |              |            |              |
| 5                         | -                          |                               |               |               |               |              |            |              |
|                           | Tahun Ujiar<br>Nama Pese   | n<br>erta                     |               |               |               |              |            |              |
|                           | empat da<br>enis Kelam     | n Tanggal L<br>in             | ahir          |               |               |              |            |              |
|                           | Asal Sekola                | h                             | :             |               |               |              |            | /            |
|                           |                            | 0:                            |               |               |               |              | $\nabla$   |              |
|                           |                            | Simpan                        | Uban          | Hapus B       | atal Keiu     | lar          | •          |              |
|                           | omor Peserta               | a Nama Pese                   | ta Tempat dan | Tanggal Lahir | Jenis Kelamin | Asal Sekolah |            |              |
|                           |                            |                               |               |               |               |              |            |              |
|                           |                            |                               |               |               |               |              |            |              |

Gambar 3.4Desain Entri Data Peserta

Gambar 3.4 menunjukkan desain form entri data peserta. Format data yang harus diisi terdiri dari Tahun Ujian, Nama Peserta, Tempat dan Tanggal Lahir, Jenis Kelamin, dan Asal Sekolah. Sedangkan Gambar 3.5 menunjukkan form untuk laporan data peserta yang dapat diprint-out berdasarkan tahun ujian.

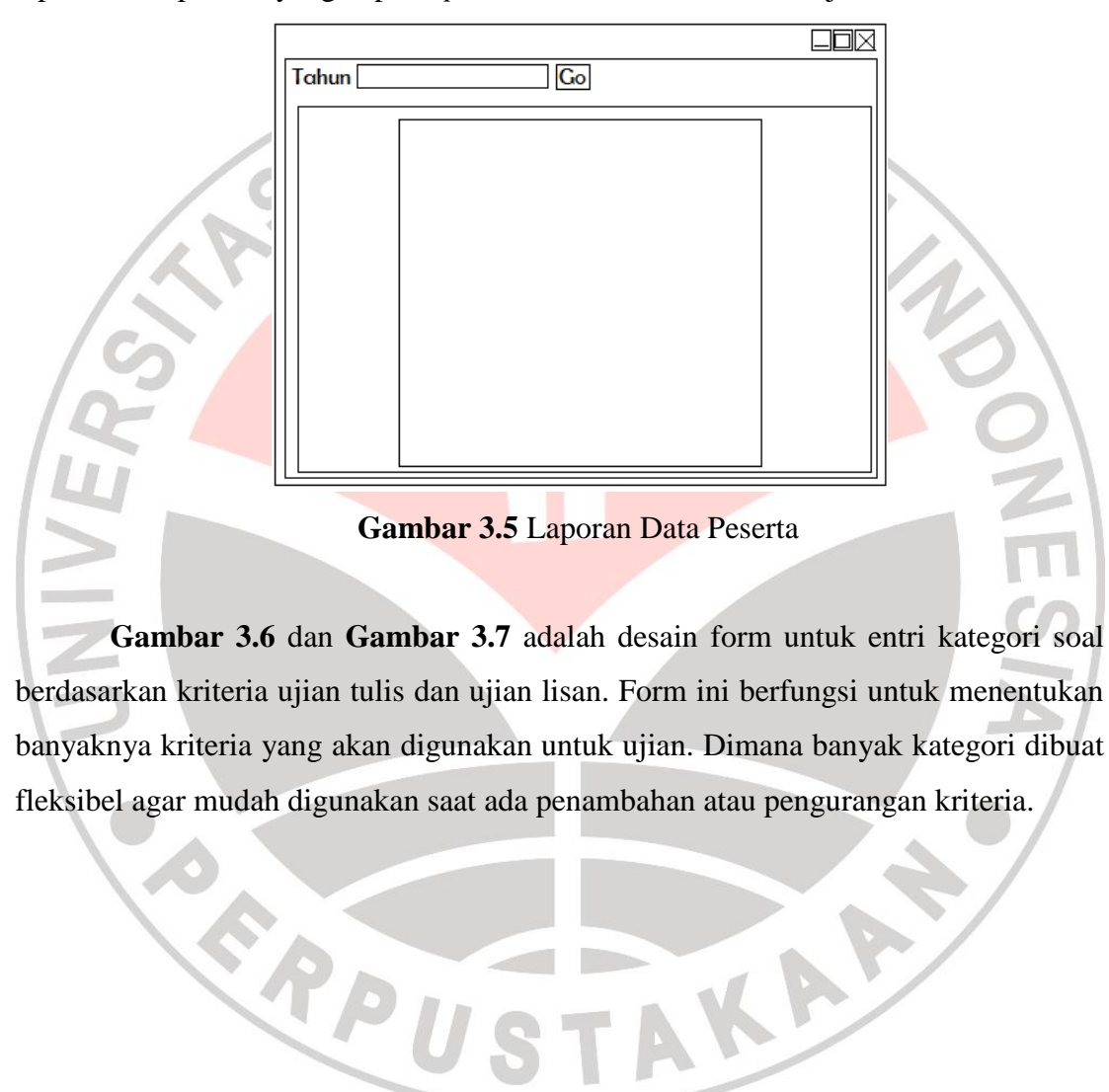

KA

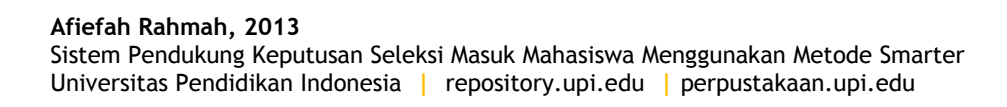

|    | Kode Kategori :<br>Prioritas :<br>Bidang Studi : |                          |     |
|----|--------------------------------------------------|--------------------------|-----|
|    | Simpan Ubah Ha                                   | apus Batal Kelua         | ar  |
|    | Kode Kategori Priorita                           | as Bidang Studi          |     |
| 15 |                                                  |                          | 0   |
| 14 | Gambar 3.6 Desain E                              | ntri Kategori Soal Tulis |     |
|    |                                                  |                          |     |
|    | Kode Kategori :<br>Prioritas :<br>Bidang Studi : |                          | ES  |
| 51 | Simpan Ubah Ha                                   | apus Batal Kelu          | iar |
|    | Kode Kategori Priorita                           | as Bidang Studi          |     |
|    |                                                  |                          |     |
|    |                                                  |                          |     |
|    |                                                  |                          |     |

Gambar 3.7 Desain Entri Kategori Soal Lisan

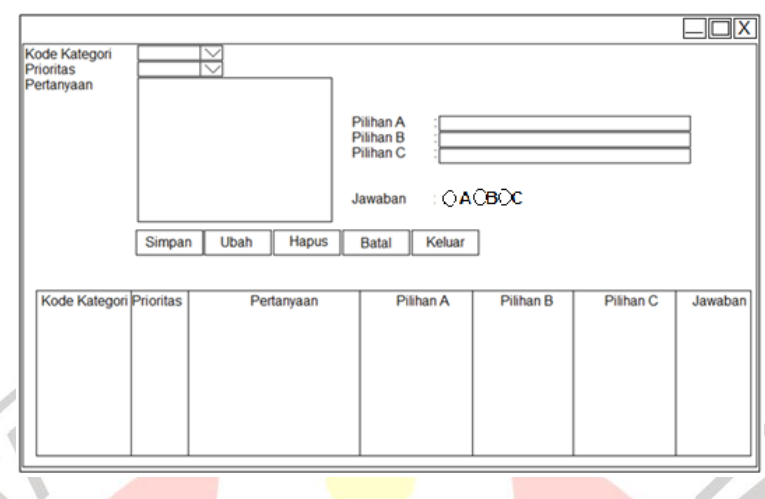

Gambar 3.8 Desain Entri Pertanyaan Tulis

Pertanyaan yang akan diujikan dapat langsung diinput kedalam program dengan desain form seperti pada **Gambar 3.8**. Sedangkan untuk memunculkan pertanyaan dapat dilihat pada form pertanyaan untuk peserta. Pertanyaan yang muncul akan diacak sehingga tiap peserta akan mendapatkan pertanyaan yang berbeda dengan bobot yang sama.

| Z |   |                                         |        |       |          |        |   |
|---|---|-----------------------------------------|--------|-------|----------|--------|---|
| 2 |   | Kode<br>Jenis Tes<br>Nama Gela<br>Waktu | ombang |       | Sampai 🗌 |        | A |
|   | • | Simpan                                  | Ubah   | Hapus | Batal    | Keluar |   |
|   | - |                                         | 100    |       |          | -      |   |

Gambar 3.9 Desain Entri Gelombang Ujian

Ujian akan dilakukan menggunakan komputer bagi setiap masingmasing peserta sedangkan jumlah komputer di sekolah kurang dari banyak siswa. Untuk mengatasi hal tersebut, maka setiap siswa akan dikelompokkan kedalam beberapa kelompok yang akan mendapat jadwal waktu ujian yang berbeda-beda.

|                         |        | $\boxtimes$ |
|-------------------------|--------|-------------|
| Tahun Ujian<br>Maksimum | Submit |             |

Gambar 3.10 Desain Entri Maksimum Siswa Perkelas

Gambar 3.10 ditujukan untuk menentukan banyaknya siswa perkelas.

| Jenis Tes                                                              |
|------------------------------------------------------------------------|
| Gambar 3.11 Desain Jadwal Ujian                                        |
|                                                                        |
| Pada Gambar 3.11 desain memiliki fungsi yang sama seperti form laporan |
| data siswa.                                                            |

|          |            |            |          | _     |     |
|----------|------------|------------|----------|-------|-----|
| Tahun    |            |            |          |       |     |
| Penguj   | i          |            |          |       |     |
| Nomor    | Peserta    |            |          |       |     |
| Nama     | Peserta    |            |          |       |     |
| Jenis Ko | elamin     |            |          |       |     |
| Tempo    | rt dan Tan | ggal Lahir |          |       |     |
| Asal Se  | ekolah     |            |          |       |     |
|          |            |            |          | Sub   | mit |
| No.      | Kode       | Bida       | ng Studi | Nilai | ]   |
|          |            |            |          |       | ]   |
|          |            |            |          |       |     |
|          |            |            |          |       |     |

Gambar 3.13 Desain Ujian Lisan

Pada **Gambar 3.12**, data yang harus diinputkan adalah tahun, penguji dan nomor peserta. Sedangkan data yang lain akan muncul setelah nomor peserta diinputkan.

|         | $\nabla$ |
|---------|----------|
|         |          |
|         |          |
| Y.O.L.P |          |
|         |          |

# Gambar 3.14 Desain Form Ujian Peserta

Desain **Gambar 3.14** Ditujukan untuk peserta yang akan muncul sesuai dengan waktu yang telah ditentukan. Pada form ini peserta dapat mengisi soal. Pada form ini terdapat *textbox* waktu ujian disebelah kanan *command button* selesai. Ini berfungsi untuk membatasi waktu yang dimiliki peserta untuk mengerjakan soal. Jika

waktu telah habis, maka form akan keluar otomatis. Apabila peserta selesai mengerjakan sebelum waktu habis, maka peserta harus menekan tombol Selesai.

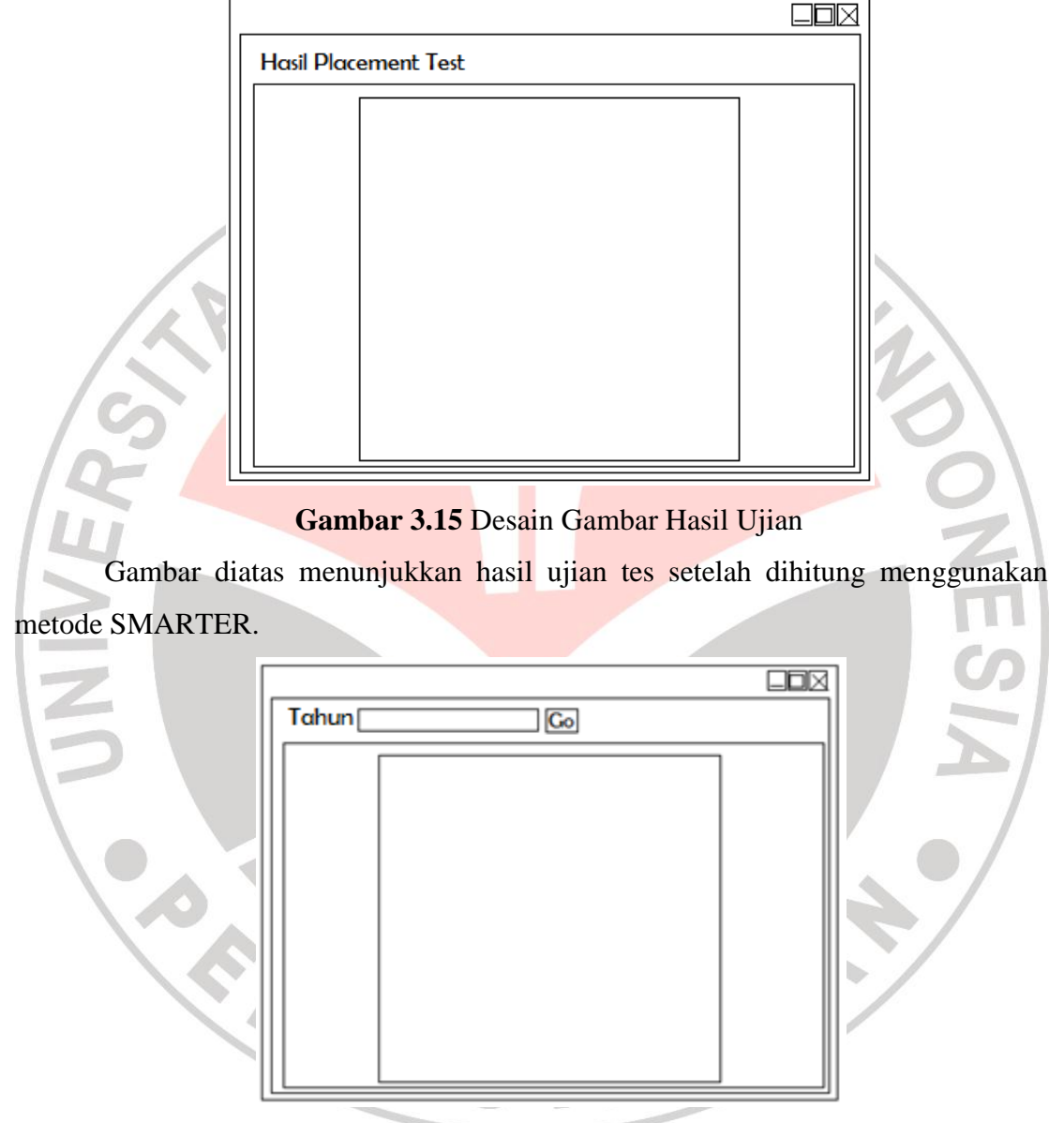

Gambar 3.16 Desain Form Laporan Hasil Ujian

**Gambar 3.16** Akan menunjukkan hasil data yang telah diolah menjadi urutan ranking yang telah dibagi kedalam beberapa kelas. Dalam form ini, terdapat menu print sehingga data hasil ujian bisa langsung di*Print-Out*.

| Username<br>Password<br>Login |        |       |       |        |
|-------------------------------|--------|-------|-------|--------|
| Simpan                        | Ubah   | Hapus | Batal | Keluar |
| / 14                          | 1.41.2 |       |       |        |

# Gambar 3.17 Desain Form Add User

Desain ini berfungsi untuk menambahkan *user* yaitu panitia yang memiliki izin untuk melakukan akses pada program ini.

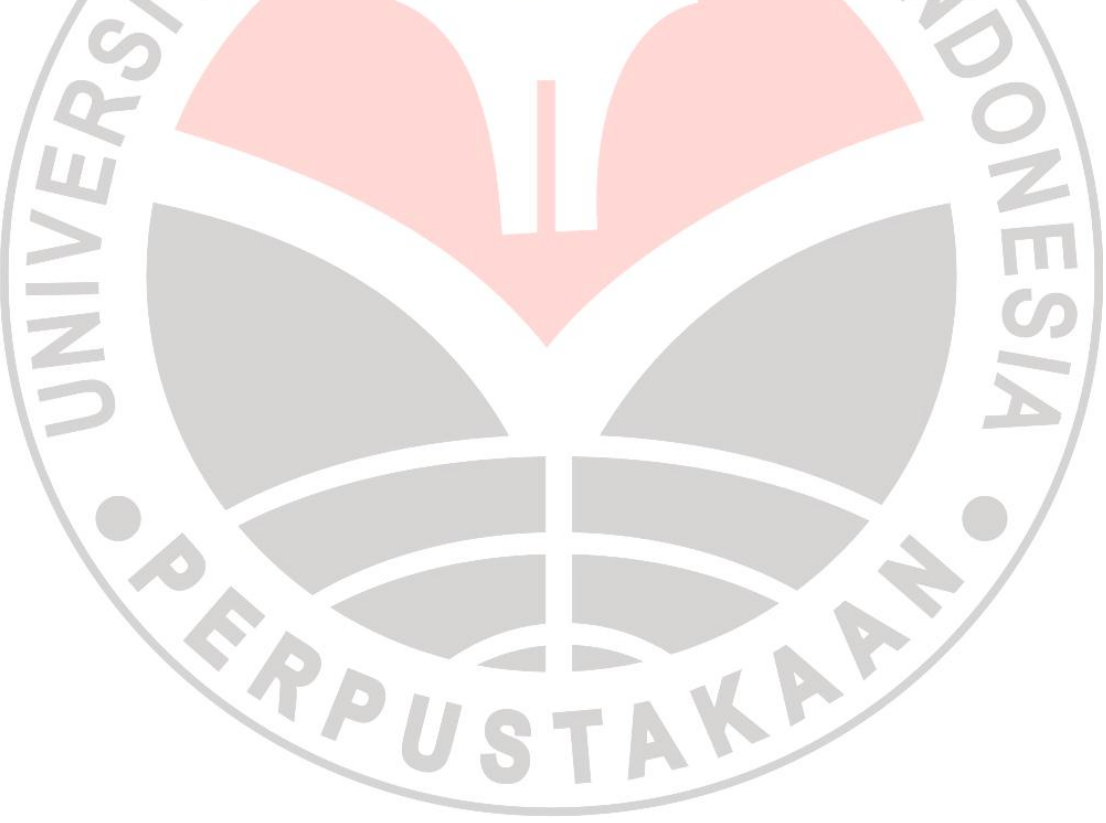